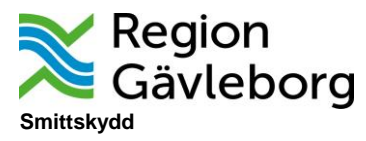

## Användarinstruktion ny inloggning SmiNet

**1** Klipp ut adressen och klistra in i webbläsare. Man kan behöva prova olika webbläsare (Edge, Explorer, Chrome m.fl.) om det inte skulle fungera vid första försöket.

https://w2.sminet.se/webReport/showdisease

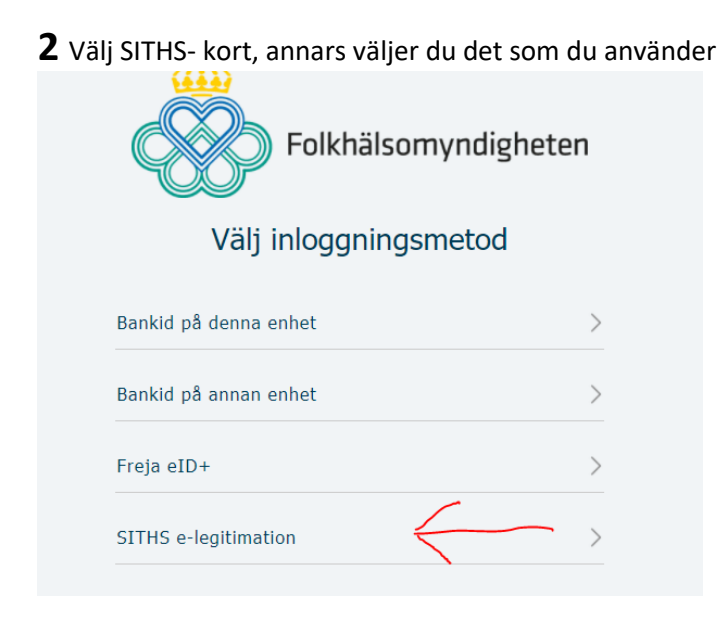

## **3** Välj starta Net Id Enterprise

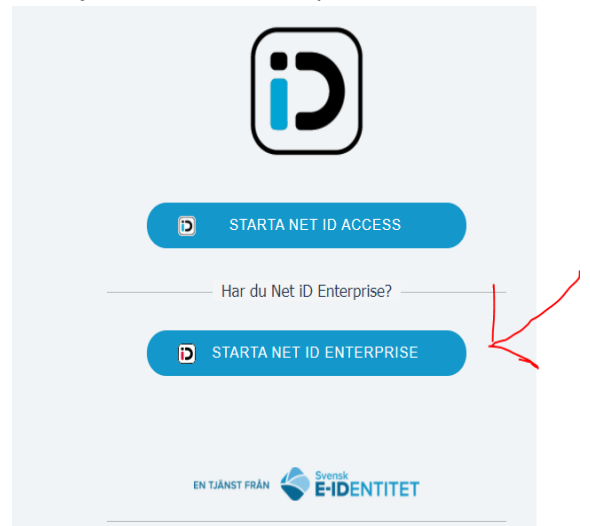

Telefon 026-15 53 08

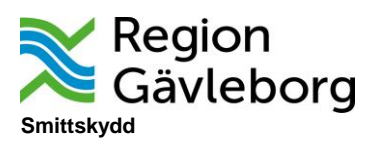

## 4 Klicka ok

| ök | Från login.grandid.com:<br>Ändra teknik<br>Byt till Net iD Enterprise? |  |
|----|------------------------------------------------------------------------|--|
|    | D STARTA NET ID ACCESS                                                 |  |
|    | Har du Net iD Enterprise?                                              |  |
|    | D STARTA NET ID ENTERPRISE                                             |  |
|    | EN TJÄNST FRÅN < Svensk                                                |  |

**5** Här står användarens namn, markera om du har fler certifikat och klicka ok.

| inne                    | Utfärdare    | Serienummer |        |
|-------------------------|--------------|-------------|--------|
| Jlrika Bengtsson ubd002 | SATUS TO ISO |             |        |
|                         |              |             |        |
| Certifikatinformation   |              | ОК          | Avbryt |
|                         |              |             |        |
|                         |              |             |        |

Telefon 026-15 53 08

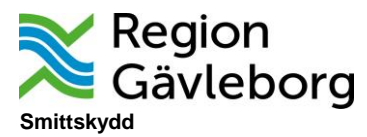

**6** När du klickat ok, kommer du till detta formulär där du följer instruktionerna och använder dig av det nya lösenordet.

SMINET

Inloggning - SmiNet webanmälan

|            | ~     |   |  |
|------------|-------|---|--|
| Kliniktyp: |       |   |  |
|            |       |   |  |
| Kliniknamr | :     |   |  |
|            |       | ~ |  |
| Lösenord:  |       |   |  |
|            |       |   |  |
|            |       |   |  |
| Logga in   | Rensa |   |  |

Har du frågor eller problem? Se <u>denna länk</u> Kom ihåg användarnamn: (Detta kräver att du tillåter cookies.)

Telefon 026-15 53 08